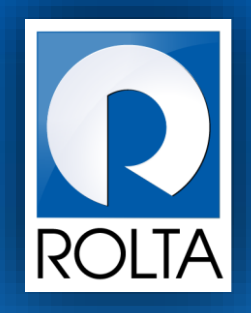

# Entrepreneurs Registration and Incentives Management System (ERIMS)

manufacturing cash management

Solutions

Stamp Duty Exemption Certificate (SDEC) User Manual

| ERIMS User Manual | ROLTA |
|-------------------|-------|
| SDEC User Manual  |       |

# 1 TABLE OF CONTENTS

| 1  | SDI | EC (Stamp Duty Exemption Certificate)                         | .4 |
|----|-----|---------------------------------------------------------------|----|
| 1. | 1   | Step 1: Review and fill Proposed land location details        | 6  |
| 1. | 2   | Step 2: Review and fill financial details                     | 12 |
| 1. | 3   | Step 3: Review and fill Product and Raw material details      | 15 |
| 1. | 4   | Step 5: Review/Edit details filled and submit the application | 20 |

# **Table of Contents**

| Figure 1 Apply online Page                   |
|----------------------------------------------|
| Figure 2 SDEC Application form (1-14)7       |
| Figure 3 SDEC Application form (2-14)8       |
| Figure 4 SDEC Application form (3-14)9       |
| Figure 5 SDEC Application form (4-14)10      |
| Figure 6 SDEC Application form (5-14)13      |
| Figure 7 SDEC Application form (6-14)14      |
| Figure 8 SDEC Application form (7-14)14      |
| Figure 9 SDEC Application form (8-14)16      |
| Figure 10 SDEC Application form (9-14)17     |
| Figure 11 SDEC Application form (10-14) 17   |
| Figure 12 SDEC Application form (11-14) 18   |
| Figure 13 SDEC Application form (12-14) 19   |
| Figure 14 SDEC Review page (13-14)20         |
| Figure 15 SDEC Acknowledgment Page (14-14)21 |

| ERIMS User Manual | ROLTA |
|-------------------|-------|
| SDEC User Manual  |       |

| Figure 16 SDEC Certificate Format | 22 |
|-----------------------------------|----|
| Figure 17 SDEC Certificate Format | 23 |
| Figure 18 SDEC Certificate Format | 24 |

# 1 SDEC (STAMP DUTY EXEMPTION CERTIFICATE)

# A. Prerequisites for SDEC

**Purpose:** The purpose of this service is to generate Stamp Duty Exemption Certificate for Micro, Small & Medium Enterprise/Large/Mega/ Ultra Mega units under PSI 2013.

Pre-requisites:

•

- User must create Login on Dol website.
- User must create Enterprise Profile.
- User must create Unit Profile.
- Micro, Small & Medium Enterprise/Large/Mega/ Ultra Mega units under PSI 2013 can generate SDEC.
- User should have access to SDEC service
- Pre-requisites:

Login as: Enterprise User / Unit User

**Menu:** Apply Online > Select Unit > Select Service (SDEC)

# **B. Broad Steps for SDEC**

- User needs to select Apply online from Dashboard Menu.
- User needs to select Unit for which SDEC needs to be applied from dropdown menu
- User needs to select service as SDEC and it has three options:
  - SDEC for lease deed, rent/subletting, Deed of assignment and sale certificate,
  - SDEC Mortgage –for bank / Financial Institution Ioan
  - SDEC Land Purchase for purchase of land
- Check the required documents displayed at right side and Click on "Apply now".

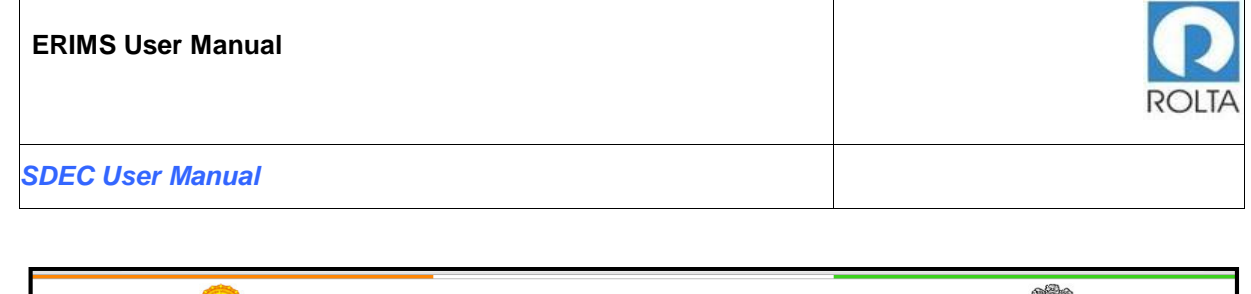

| महाराष्ट्र सालन Directorate of Industries                                                                                                    |
|----------------------------------------------------------------------------------------------------|
| My Applications Apply Online Documents Profile Enterprise Units Users Welcome MIHIR1 -                                                                                                    |
| Apply Online                                                                                                    |
| Select Unit SS • List of Documents Required (13)                                                                                                    |
| <ul> <li>Select Services</li> <li>Stamp Duty Exemption Cer</li> <li>Select</li> <li>Bombay Tenancy Agricultural Land</li> <li>Simp Duty Exemption Certificate</li> <li>Stamp Duty Exemption Certificate form authority/NA Permission for</li> <li>Industry/application copy filed under Section 44A of</li> <li>Maharashtra Land Revenue Code in schedule 6A with</li> <li>concerned authority where RDP/Oraft RDP does not exist</li> <li>(Land outside MIDC) Latest 7/12 abstract of land</li> <li>(Land outside MIDC) Coffer / Allotment letter from MIDC</li> <li>Stamp Duty Exemption Certificate Land Purchase</li> <li>Stamp Duty Exemption Certificate Land Purchase</li> <li>Stamp Duty Exemption Certificate Land Purchase</li> <li>Board Resolution in case of company/ Power of Attorney in</li> <li>case of Partnership/ Authorizing signatory to sign application and self certification</li> <li>Sale Certificate for immovable and movable properties from Bank</li> <li>Permission to purchase Agricultural land exceeding 10</li> <li>Hectares for Bonafide Industrial Use under Section 63 (1)</li> <li>(A) of Bombay Tenancy and Anticultural Land exceeding 10</li> </ul> |
| (BTAL Permission)<br>11. Offer Letter for Mega Project                                                                                                    |
| 12. Offer Letter for Mega / Ultra Project<br>13. Others                                                                                                    |
| Note ·                                                                                                    |
| 1. As Per Taluka Classification in Group A and B areas Stamp<br>Duty Exemption would be available only to Biotechnology/IT<br>Manufacturing Units in Public and Private Parks and Mega<br>Projects                                                                                                    |

Figure 1 Apply online Page

## **Further Steps:**

- 1. Review and fill proposed land location details.
- 2. Review and fill financial details.
- 3. Review and fill Product and raw material details.
- 4. Upload respective necessary supporting documents for the same.
- 5. Review/Edit filled details and submit the application.
- 6. Receive the acknowledgement of the application submitted.
- 7. The workflow process is started and the application will be reviewed by different levels of DOI officials for approval.

Note: After final stage of approval, user receives the Certificate of approval.

1.1 Step 1: Review and fill Proposed land location details

### Purpose:

• In this Page, user has been facilitated for selection of New or Expansion Unit.

• In Proposed Land Section, user have to select type of Exemption, user needs to apply for Lease Deed, rental/Subletting, Sale Certificate and Deed of Assignment and user also needs to provide Location details for exemption.

• In Land Used Statement, user provides information about the area details in sq. m as per the DCR (Development Control Regulation) norms i.e. factory shade area, raw material storage area etc.

• In land used statement user provides following information; village name, Gat/Plot/ Survey number, details of land use along with provision for uploading required document e.g. 7/12 extract etc. .

• The system allows user to enter multiple land details by clicking on add land details tab.

Login: Enterprise User / Unit User

**Menu:** Apply Online > Select Unit > Select SDEC > Apply and select Type of SDEC Exemption.

| ERIMS User Manual | ROLTA |
|-------------------|-------|
| SDEC User Manual  |       |

| neius are manuatory uniess specineu             |                                         |                           |
|-------------------------------------------------|-----------------------------------------|---------------------------|
| Genaral Details Fin                             | 2<br>anncial Details Product Det        | aits Supporting Documents |
| Proposed Land Locatio                           | n                                       |                           |
| New Unit  O Unit Expansion                      |                                         |                           |
| Applied for Exemption                           | District Name                           | Taluka Name               |
| Select Option                                   | Thane                                   | Bhiwandi                  |
| Lease Deed                                      |                                         |                           |
| Deed of Assignment                              |                                         |                           |
| BI/II Manufacturing Detai                       | ls                                      |                           |
| This information is mandatory if the unit is IT | F/BT Manufacturing; optional otherwise. |                           |
| Letter of Intent(Optional)                      | Issue Date(Optional)                    | Valid Till(Optional)      |
|                                                 |                                         |                           |
| Upload                                          |                                         |                           |
|                                                 |                                         |                           |
|                                                 |                                         |                           |
| Land Used Statement(Area                        | a in square meter)                      |                           |
| Applicable area as per DOK nomis                |                                         |                           |
| Factory Shade Area                              | Raw Material Storage Area               |                           |
| Einished Dreduct Sterrage Area                  | Utilities ETD etc. Area                 |                           |
| Finished Product Storage Area                   | ounities, ETP, etc. Area                |                           |
|                                                 |                                         |                           |
| Anu Other Demuirement                           | Oren Press Aren                         |                           |
| Any Other Requirement 50                        | Open Space Area                         |                           |
| Any Other Requirement 50                        | Open Space Area<br>10                   |                           |

Figure 2 SDEC Application form (1-14)

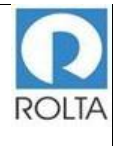

| <form></form>                                                                                                    | Directorate of Indus                                                        | tries                                                                                        |                |
|----------------------------------------------------------------------------------------------------|-----------------------------------------------------------------------------|----------------------------------------------------------------------------------------------|----------------|
| <section-header><text><form></form></text></section-header>                                                                                                    | plications Apply Online Docur                                               | nents Profile Enterprise Units Lisers                                                        | Welcome MIHIR1 |
| <form></form>                                                                                                    | tamp Duty Exemp<br>fields are mandatory unless specif<br>General Databas    | ed 2 Product Databas B                                                                       |                |
| Applied for Exemption       District Name       Taluté Name         Tease Deed       Thane       Biblissandil         Tease Deed       Total       Biblissandil         Tease Deed       Total       Biblissandil         Tease Deed       Total       Biblissandil         Tease Deed       Total       Biblissandil         Tease Deed       Total       Biblissandil         Tease Deed       Total       Total         Tease Deed       Total       Total         Tease Deed       Total       Total         Tease Deed       Total       Total         Tease Deed       Total       Total       Total         Upload       Tease Deed       Total       Total       Total         Upload       Tease Deed Read       Total       Total </td <td>Proposed Land Lo<br/>• New Unit • Unit Expans</td> <td>ocation</td> <td></td>                                                                                                    | Proposed Land Lo<br>• New Unit • Unit Expans                                | ocation                                                                                      |                |
| <form>  Less Ded That   Table Aleagin Squari   Total Aleagin Squari   Total Aleagin Squari   Total Aleagin Squari   Total Aleagin Squari   Table Aleagin Squari   Total Aleagin Squari   Table Aleagin Squari Table Aleagin Squari Table Aleagin Squari Table Aleagin Squari Table Aleagin Squari Table Aleagin Squari Table Aleagin Squari Table Aleagin Squari Table Aleagin Squari Table Aleagin</form>                                                                                                    | Applied for Exemption                                                       | District Name Taluka Name                                                                    |                |
| <form></form>                                                                                                    | Lease Deed                                                                  | ▼ Thane Bhiwandi                                                                             |                |
| <form></form>                                                                                                    | Total Area(in Sq.m)                                                         | 100                                                                                          |                |
| Letter of Intenti(Optional)       Valid Tilli(Optional)         Uptional         Uptional    Cand Dead Statement(Area in square meter)          Applicable area as per DCR norms             State Area         Implicable area as per DCR norms             Initiated Product Storage Area         Implicable Area         Implicable Area                                                                                                    | BT/IT Manufacturing<br>This information is mandatory if t                   | Details<br>re unit is 17/87 Manufacturing; optional otherwise.                               |                |
| Upload     Data Used Statement(Area in square meter)   Applicable area as per DCR norms     Pectory Shade Area   10   10   Inlished Product Storage Area   10   10   Inlished Product Storage Area   10   10   10   10   10   10   10   10   10   10   10   10   11   1245   100   101   101   101   101   101   101   101   101   101   101   101   101   101   101   101   101   101   101   101   101   101   101   101   101   101   101   101   101   101   101   101   101   101   101   101   101   101   101   101   101   101   101   101   101   101   101   101   101   101   101   101   101                                                                                                    | Letter of Intent(Optional)                                                  | Issue Date(Optional) Valid Till(Optional)                                                    |                |
| Upload<br>Decision of the series of the series |                                                                             |                                                                                              |                |
| Locus         Applicable area as per DCR nome         Pactory thade Area       10         Instand Product Blorage Area       10         Any Other Requirement       00         Total Required Area       10         Inter Broduct Blorage Area       10         Inter Broduct Blorage Area       10         Any Other Requirement       00         Inter Broduct Blorage Area       10         Inter Broduct Blorage Area       10         Inter Broduct Blorage Area       10         Inter Broduct Blorage Area       10         Inter Broduct Blorage Area       10         Inter Broduct Blorage Area       10         Inter Broduct Blorage Area       10         Inter Broduct Blorage Area       10         Inter Broduct Blorage Area       10         Inter Broduct Blorage Area       10         Inter Broduct Blorage Area       100         Inter Broduct Blorage Area       100         Inter Broduct Blorage Area       100         Inter Broduct Blorage Area       100         Inter Broduct Blorage Area       100         Inter Broduct Blorage Area       100         Inter Broduct Blorage Area       100         Inter Broduct Blorage Area <td>Lipload</td> <td></td> <td></td>                                                                                                    | Lipload                                                                     |                                                                                              |                |
| 10       10         Finished Product Storage Area       10         10       10         Any Other Requirement       Open Space Area         50       10         Total Required Area       100.000         Land Used Statement (in Sq.m)         Village Name       Gat / Plot / Survey Number       Details of Iand Used       Area (in Upload Land Decument method)         Area       103.000       100       Upload Land Decument         Area       12345       erms       100       Upload         Add Land Details       100       Upload       Upload       Details                                                                                                    | Land Used Statemen<br>Applicable area as per DOR norm<br>Factory Shade Area | t(Area in square meter)<br>s<br>Raw Material Storage Area                                    |                |
| Finished Product Storage Area       Utilities, ETP, etc. Area         10       10         10       10         Any Other Requirement       Open Space Area         50       10         Total Requirement (in Sq.m)       10         Land Used Statement (in Sq.m)         Village Name       Gat / Piot / Survey Number       Details of land Used       Area (n       Upload Land         Aut       12345       wirms       100       Upload       Used Statement         Aut       12345       wirms       100       Upload       Used Statement                                                                                                    |                                                                             | 10 10                                                                                        |                |
| Any Other Requirement       Open Space Area         50       10         Total Required Area       10         100.000       10         Land Used Statement (in Sq.m)       Image Name         Village Name       Gat / Plot / Survey Number       Details of land Used       Area (in Upload Land Details)         Ant       12345       erfme       100       Upload       Undetails                                                                                                    | Finished Product Storage Area                                               | Utilities, ETP, etc. Area                                                                    |                |
| Any Contribution     Open space Area       Image: Solution of the space Area     10       Total Required Area     100.000   Land Used Statement (in Sq.m)       Village Name     Gat / Plot / Survey Number     Details of land Used     Area (in Upload Land Used Land Used Area (in Upload Land Used Area (in Upload Land Internet)       Area     12345     eritms     100     Upload     Vere     Details   Add Land Details                                                                                                    |                                                                             |                                                                                              |                |
| Total Required Ares         100.000         Land Used Statement (in Sq.m)         Village Name       Gat / Plot / Survey Number         Qubic Common         (Qptional)         Ant         12345         writes         100         Upboad         View         Delate                                                                                                    | Any Other Requirement                                                       | 50 10                                                                                        |                |
| 100.000         Land Used Statement (in Sq.m)         Village Name       Gat / Plot / Survey Number       Details of land Used       Area (in Upload Land Decument meter)         Ant       12345       erfme       100       Upload       View       Delate         Add Land Details                                                                                                    | Total Required Area                                                         |                                                                                              |                |
| Land Used Statement (in Sq.m)         Village Name       Gat / Plot / Survey Number       Details of land Used       Area (in square meter)       Upload Land Document         Aat       12345       erims       100       Upload       View       Details         Add Land Details       Add Land Details       Next       Next                                                                                                    | 1                                                                           | 00.000                                                                                       |                |
| Land Used Statement (in Sq.m)         Village Name       Gat / Plot / Survey Number       Details of land Used       Area (in Uplead Land Decument Uplead Land Details)         Area       12345       orima       100       Uplead       Vew       Details         Area       12345       orima       100       Uplead       Vew       Details         Add Land Details       Vew       Vew       Details       Next                                                                                                    |                                                                             |                                                                                              |                |
| Village Name     Gat / Plot / Survey Number     Details of land Used<br>(Optional)     Area (in<br>square<br>meter)     Upload Land<br>Document       Aat     12345     erims     100     Upload     View     Details                                                                                                    | Land Used Statement (in So                                                  | .m)                                                                                          |                |
| Aat     12345     erime     100     Upbad     View     Dekele                                                                                                    | Village Name Gat / Plot / Sur                                               | vey Number Details of land Used Area (in Upload Land<br>(Optional) aquare Document<br>meter) |                |
| Add Land Details                                                                                                    | Aat 🔻 12345                                                                 | erima 100 Upbad View                                                                         | v Dakia        |
| Next                                                                                                    | Add Land Details                                                            |                                                                                              |                |
| Next                                                                                                    |                                                                             |                                                                                              |                |
|                                                                                                    |                                                                             |                                                                                              | Next           |
|                                                                                                    |                                                                             |                                                                                              |                |

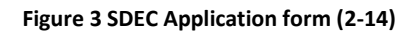

# • SDEC Land Mortgage

| SDEC Application Montpage                                                                                                    | 2                                                                                                    | 3                                                        |
|----------------------------------------------------------------------------------------------------|----------------------------------------------------------------------------------------------------|----------------------------------------------------------|
| SDEC Application Mortgage                                                                                                    |                                                                                                    |                                                          |
|                                                                                                    | Financial Datails Mortgage F                                                                                                    | Product Details Mortgage SDEC Document Mortg             |
| Proposed Land Lo                                                                                                    | cation                                                                                                    |                                                          |
| New Unit     O Unit Expansion                                                                                                    | an                                                                                                    |                                                          |
| Applied for Exemption                                                                                                    | District Name                                                                                                    | Taluka Name                                              |
| Mortgage/Hypothecation                                                                                                    | Thane                                                                                                    | Bhiwandi                                                 |
| Total Area(in Sq.m)                                                                                                    |                                                                                                    |                                                          |
| 60                                                                                                    |                                                                                                    |                                                          |
| BT/IT Manufacturing                                                                                                    | Details                                                                                                    |                                                          |
| This information is mandatory if the                                                                                                    | e unit is 11/61 Manufacturing; optional                                                                                                    | omenwise.                                                |
| Letter of Intent                                                                                                    | Issue Date                                                                                                    |                                                          |
|                                                                                                    |                                                                                                    |                                                          |
| Upload                                                                                                    |                                                                                                    |                                                          |
|                                                                                                    |                                                                                                    |                                                          |
|                                                                                                    |                                                                                                    |                                                          |
| Land Used Statement                                                                                                    | t(Area in square meter)                                                                                                    |                                                          |
| Land Used Statement                                                                                                    | t(Area in square meter)                                                                                                    |                                                          |
| Land Used Statement<br>Applicable area as per DOR norms<br>Factory Shade Area                                                                                                    | t(Area in square meter)<br>Raw Material Storage Area                                                                                                    |                                                          |
| Land Used Statement<br>Applicable area as per DCR norms<br>Factory Shade Area                                                                                                    | t(Area in square meter)<br>Raw Material Storage Area                                                                                                    | 10                                                       |
| Land Used Statement<br>Applicable area as per DCR norms<br>Factory Shade Area<br>Finished Product Storage Area                                                                                                    | t(Area in square meter)<br>Raw Material Storage Area                                                                                                    | 10                                                       |
| Land Used Statement<br>Applicable area as per DCR norms<br>Factory Bhade Area                                                                                                    | t(Area in square meter)<br>Raw Material Storage Area                                                                                                    | 10                                                       |
| Land Used Statement                                                                                                    | t(Area in square meter) Raw Material Storage Area 10 Utilities, ETP, etc. Area 10 Open Space Area 10                                                              | 10                                                       |
| Land Used Statement Applicable area as per DCR norms Factory Shade Area Finished Product Storage Area Any Other Requirement Total Required Area                                                                            | t(Area in square meter)<br>Raw Material Storage Area<br>10<br>Utilities, ETP, etc. Area<br>10<br>Open Space Area                                                  | 10                                                       |
| Land Used Statement Applicable area as per DCR norms Factory Shade Area Finished Product Storage Area Any Other Requirement Total Required Area 6                                                                          | t(Area in square meter)<br>Raw Material Storage Area<br>10<br>Utilities, ETP, etc. Area<br>10<br>Open Space Area<br>10                                            | 10<br>10<br>10                                           |
| Land Used Statement Applicable area as per DCR norms Factory Shade Area Finished Product Storage Area Any Other Requirement Total Required Area                                                                            | t(Area in square meter)<br>Raw Material Storage Area<br>10<br>Utilities, ETP, etc. Area<br>10<br>Open Space Area<br>10                                            | 10<br>10<br>10                                           |
| Land Used Statement Applicable area as per DCR norms Factory Shade Area Finished Product Storage Area Any Other Requirement Total Required Area Land Used Statement (in Sq.                                                | t(Area in square meter)<br>Raw Material Storage Area<br>10<br>Utilities, ETP, etc. Area<br>10<br>Open Space Area<br>10<br>0000                                    | 10<br>10<br>10                                           |
| Land Used Statement Applicable area as per DCR norms Factory Shade Area Finished Product Storage Area Any Other Requirement Total Required Area Catibus Land Used Statement (in Sq. Village Name Catibus                   | t(Area in square meter) Raw Material Storage Area 10 Utilities, ETP, etc. Area 10 Open Space Area 10 Open Space Area 10 NewsylPtot Number Land Details(Option     | 10<br>10<br>10<br>10<br>10<br>10                         |
| Land Used Statement Applicable area as per DCR norms Pactory Shade Area Finished Product Storage Area Any Other Requirement Total Required Area Call Call Call Call Call Call Call Cal                                     | t(Area in square meter) Raw Material Storage Area 10 Utilities, ETP, etc. Area 10 Open Space Area 10 Open Space Area 10 NewsylPlot Number Land Details(Option 123 | 10<br>10<br>10<br>10<br>10<br>10<br>10<br>10<br>10<br>10 |
| Land Used Statement Applicable area as per DCR norms Pactory Shade Area Finished Product Storage Area Any Other Requirement Total Required Area Call Used Statement (in Sq. Vittage Name Call Statement (in Sq. Aathol 123 | t(Area in square meter) Raw Material Storage Area 10 Utilities, ETP, etc. Area 10 Open Space Area 10 Open Space Area 10 Newy/Plot Number Land Details(Option 123  | 10<br>10<br>10<br>10<br>10<br>10<br>10<br>10<br>10<br>10 |

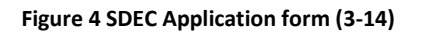

| ERIMS User Manual | ROLTA |
|-------------------|-------|
| SDEC User Manual  |       |

### • SDEC Land Purchase

| amp Duty Exemption<br>elds are mandatory unless specified                                                                                                    | n Certificate                                                                                                    |                                              |
|----------------------------------------------------------------------------------------------------|----------------------------------------------------------------------------------------------------|----------------------------------------------|
| SDEC LandPurchase Application SDEC Land                                                                                                    | 2<br>Purchase Financial Details SDEC LandPurchase                                                                                                   | e Product Details SDEC LandPurchase Document |
| Proposed Land Locatio<br>⊛ New Unit ⊙ Unit Expansion                                                                                                    | on                                                                                                    |                                              |
| Applied for Exemption                                                                                                    | District Name                                                                                                    | Taluka Name                                  |
| Purchase of land                                                                                                    | Thane                                                                                                    | Bhiwandi                                     |
| Total Area(in Sq.m)<br>0<br>BT/IT Manufacturing Deta                                                                                                    | ails                                                                                                    |                                              |
| This information is mandatory if the unit is                                                                                                    | IT/BT Manufacturing; optional otherwise.                                                                                                    |                                              |
| Letter of Intent                                                                                                    | Issue Date                                                                                                    | Valid Till                                   |
| Upload                                                                                                    | Issue Date                                                                                                    |                                              |
| Land Used Statement(Are                                                                                                    | a in square meter)                                                                                                    |                                              |
| Land Used Statement(Are                                                                                                    | a in square meter)                                                                                                    |                                              |
| Land Used Statement(Are<br>Applicable area as per DCR norms<br>Factory Shade Area                                                                                                    | Raw Material Storage Area                                                                                                    | ]                                            |
| Land Used Statement(Are<br>Applicable area as per DCR norms<br>Factory Shade Area<br>0<br>Finished Product Storage Area                                                                                                    | Raw Material Storage Area                                                                                                    | 3                                            |
| Land Used Statement(Are<br>Applicable area as per DCR norms<br>Factory Shade Area<br>0<br>Finished Product Storage Area<br>0                                                                                                    | Raw Material Storage Area                                                                                                    |                                              |
| Land Used Statement(Are<br>Applicable area as per DCR norms<br>Factory Shade Area<br>Finished Product Storage Area<br>Any Other Requirement                                                                                           | Raw Material Storage Area Utilities, ETP, etc. Area Open Space Area                                                                                 |                                              |
| Land Used Statement(Are<br>Applicable area as per DCR norms<br>Factory Shade Area<br>Finished Product Storage Area<br>Any Other Requirement                                                                                           | ea in square meter) Raw Material Storage Area Utilities, ETP, etc. Area Open Space Area 0                                                           | 9                                            |
| Land Used Statement(Are<br>Applicable area as per DCR norms<br>Factory Shade Area<br>0<br>Finished Product Storage Area<br>0<br>Any Other Requirement<br>0<br>Total Required Area                                                     | Raw Material Storage Area Utilities, ETP, etc. Area Open Space Area O                                                                               |                                              |
| Land Used Statement(Are<br>Applicable area as per DCR norms<br>Factory Shade Area<br>0<br>Finished Product Storage Area<br>0<br>Any Other Requirement<br>0<br>Total Required Area<br>0                                                | Raw Material Storage Area           Utilities, ETP, etc. Area           Open Space Area           0                                                 |                                              |
| Land Used Statement(Are<br>Applicable area as per DCR norms<br>Factory Shade Area<br>Finished Product Storage Area<br>Any Other Requirement<br>Total Required Area<br>Land Used Statement (in Sq.m)<br>VIIIage Name<br>Gat/Survey/Plo | ea in square meter) Raw Material Storage Area Utilities, ETP, etc. Area Utilities, ETP, etc. Area Open Space Area O the space Area O the space Area | ea (in square Upload meter)                  |

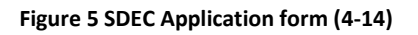

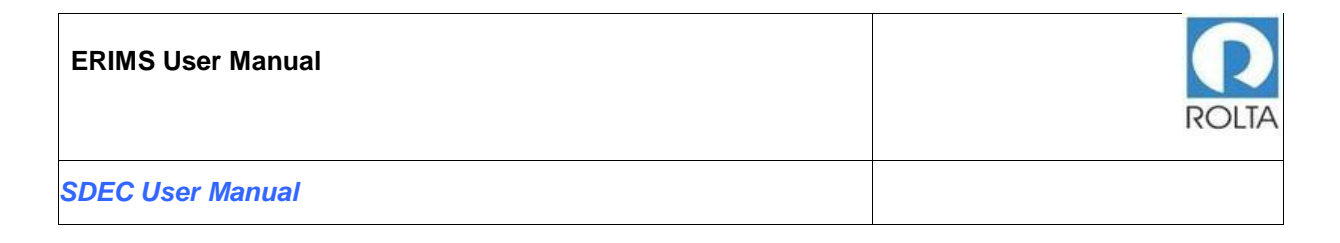

# Field Details of Proposed land location for SDEC

| Field Name                | Description                                            |
|---------------------------|--------------------------------------------------------|
| New /Unit Expansion       | Radio button for new or expansion and user needs       |
|                           | to check either new or expansion.                      |
| Applied for Exemption     | User needs to select one option from system            |
|                           | populated drop down value.                             |
| District Name             | District Name is auto populated by system from unit    |
|                           | profile.                                               |
| Taluka Name               | Taluka Name is auto populated by system from unit      |
|                           | profile.                                               |
|                           | Depending upon selection of District and Taluka,       |
|                           | system will auto populate villages name in the         |
| village Name              | Taluka in drop down menu and user needs to select      |
|                           | one value from it.                                     |
|                           |                                                        |
|                           | Total Area (in Sq. m) is a <b>MANDATORY</b> field with |
| Total Area (in Sq m)      | float data type and user must enter the value for the  |
|                           | same.                                                  |
| Eactory Shade Area        | User needs to enter the value for the Factory Shade    |
|                           | Area.                                                  |
|                           | User needs to enter the value for the Raw Material     |
| Raw Material Storage Area | Storage Area which is float type up to 3 decimal       |
| Naw Material Otorage Area | places                                                 |
|                           | places.                                                |
| Finished Broduct Storage  | User needs to enter the value for the Finished         |
| Area                      | Product Storage Area which is float type up to 3       |
| Area                      | decimal places.                                        |
|                           |                                                        |
| Utilities ETP etc. Area   | User needs to enter the value for the Utilities, EIP   |
|                           | etc. Area which is float type up to 3 decimal places.  |

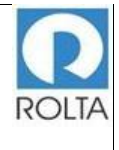

| Field Name             | Description                                               |
|------------------------|-----------------------------------------------------------|
| Other Crees Ares       | User needs to enter the value for the Other Space         |
| Other Space Area       | Area which is float type up to 3 decimal places.          |
|                        |                                                           |
|                        | User needs to enter the value for the any other           |
| Any Other Requirement  | requirement which is float type up to 3 decimal           |
|                        | places.                                                   |
|                        | Total Required Area is a <b>MANDATORY</b> field and is    |
| Total Required Area    | calculated by the summation of the above values           |
|                        | and should be equal to 'Total Area'.                      |
| Cat/Survey/Diat Number | This is a MANDATORY field and is entered by the           |
| Gal/Survey/Flot Number | user.                                                     |
| Dotails of Land Llood  | Details of Land Used is a optional field and is           |
| Details of Land Osed   | entered by the user.                                      |
| Aroa(in Sam)           | Area (in Sq m) is a <b>MANDATORY</b> field and is entered |
| Area(in Sq III)        | by the user.                                              |
|                        | Clicking on upload button, opens the file selection       |
|                        | screen and select the file. The file must be pdf and      |
| Upload                 | file size must not exceed 5 MB.                           |
|                        |                                                           |
|                        |                                                           |

### 1.2 Step 2: Review and fill financial details

Purpose:

- Financial details page enables user to provide Projected Estimated Cost of the project.
- User needs to provide information about Financial Arrangements i.e. Equity, Loan from Bank/ Financial Institution, Unsecured Loans, others and total amount.

| ERIMS User Manual | ROLTA |
|-------------------|-------|
| SDEC User Manual  |       |

 In case of SDEC Mortgage user provides additional information about Financial Arrangements i.e. Bank Name, District Name, Taluka Name, Branch Name, Term Loan Amount, Letter No., and provision to upload required letter
 Menu: Apply Online > Select Unit > Select SDEC > Apply>Financial Details

### • SDEC Financial Details page

| जात्मक Directorate of Industries                                                                                                    | and the set                                      |
|----------------------------------------------------------------------------------------------------|--------------------------------------------------|
| My Applications Apply Online Documents Profile Enterprise Units Users Stamp Duty Exemption Certificate All fields are mandatory unless specified                                                                                                    | Welcome MIHIR1 -                                 |
| Image: Strength of the strength of the streng | etais Supporting Documents                       |
| Financial Arrangements Equity (Rs. in Lakhs) Loan from Bank/FI (Rs. in Unsecured Loan (Rs. in Othe Lakhs) Lakhs)                                                                                                    | ers (Rs. in Lakhs) Total Amount(Rs. in<br>Lakhs) |
|                                                                                                    | 10 40.000<br>Previous Next                       |

Figure 6 SDEC Application form (5-14)

• SDEC Financial details page for Mortgage

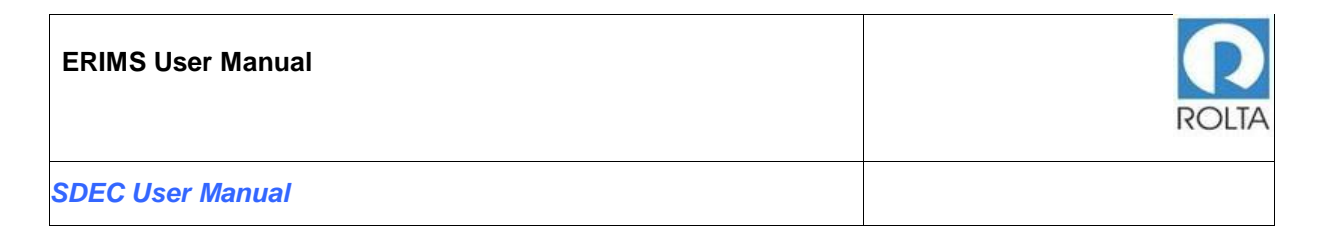

| संस्वर प्राप्त<br>महत्वप्र मास<br>My ADD | न Directorate of Industries                                                                                                    | Vint<br>Vint<br>Welcome Miller -                                          |
|------------------------------------------|----------------------------------------------------------------------------------------------------|---------------------------------------------------------------------------|
| Sta<br>All fie                           | amp Duty Exemption Certificate                                                                                                    | Supporting Documents                                                      |
|                                          | Financial Details<br>Estimated Project Cost (Rs. in Lakhs)<br>Financial Arrangements                                                                  |                                                                           |
|                                          | Equity (Rs. in Lakhs)     Loan from Bank/FI (Rs. in<br>Lakhs)     Unsecured Loan (Rs. in<br>Lakhs)     Others (Rs. in L       10     10     10     10 | Total Amount(Rs. in<br>Lakhs)       10     40.000       Previous     Next |

Figure 7 SDEC Application form (6-14)

• SDEC - Financial details page for Land Purchase

| ्र्<br>महाराष्ट्र शासन  | Directorate of Industries                                                               | A Constant of the second second secon |
|-------------------------|-----------------------------------------------------------------------------------------|----------------------------------------------------------------------------------------------------|
| My Applicati            | ons Apply Online Documents Profile Enterprise Units Users                               | Welcome MIHIR1 -                                                                                                    |
| Stan<br>All fields :    | IP Duty Exemption Certificate                                                           |                                                                                                    |
| SDEC                    | andPurchase Application SDEC LandPurchase Financial Details SDEC LandPu                 | 3 4<br>rchase Product Details SDEC LandPurchase Document                                                                                                    |
| Fir<br><sup>Estir</sup> | ancial Details<br>ated Project Cost (Rs. in Lakhs)<br>ancial Arrangements               |                                                                                                    |
|                         | Equity (Rs. in Lakhs) Loan from Bank/FI (Rs. in Unsecured Loan (Rs. in<br>Lakhs) Lakhs) | Others (Rs. in Lakhs) Total Amount(Rs. in<br>Lakhs)                                                                                                    |
|                         | 0 0                                                                                     |                                                                                                    |
|                         |                                                                                         | Previous Next                                                                                                    |

Figure 8 SDEC Application form (7-14)

| ERIMS User Manual | ROLTA |
|-------------------|-------|
| SDEC User Manual  |       |

# Field Details of Financial details for SDEC

| Field Name                                                                                     | Description                                                                                                    |  |  |  |  |  |
|------------------------------------------------------------------------------------------------|----------------------------------------------------------------------------------------------------|--|--|--|--|--|
| Projected Estimated Cost                                                                       | This is <b>MANDATORY</b> field and need to be filled by the user.                                                |  |  |  |  |  |
| Name of Financial Institute                                                                    | Auto complete Textbox. User needs to enter the<br>Name of Bank/Financial Institute; maximum of<br>100 characters |  |  |  |  |  |
| District Name                                                                                  | Auto complete textbox. User needs to enter the District Name.                                                    |  |  |  |  |  |
| Taluka Name                                                                                    | Auto complete textbox. User needs to enter the<br>Taluka Name based upon the selection of<br>District Name.      |  |  |  |  |  |
| Branch Name                                                                                    | Branch Name is a <b>MANDATORY</b> field. Enter Bank branch name.                                                 |  |  |  |  |  |
| Term Loan Amount                                                                               | Enter the total term loan amount for that particular bank.                                                       |  |  |  |  |  |
| Letter No.                                                                                     | Letter No. is a <b>MANDATORY</b> field and user needs to enter number of loan sanction letter.                   |  |  |  |  |  |
| PI add description of equity,<br>loan from bank, unsecured<br>loan, others and total<br>amount |                                                                                                    |  |  |  |  |  |

# 1.3 Step 3: Review and fill Product and Raw material details

Purpose:

| ERIMS User Manual | ROLTA |
|-------------------|-------|
| SDEC User Manual  |       |

• Product and Raw Product Details values are populated from the system against the unit from Unit Profile.

**Menu:** Apply Online > Select Unit > Select SDEC > Apply> Product Details > Next > Raw Material Details

#### • SDEC Product details page

| 🧼<br>महत्वपूर्वण्यन Directorate of     | Industries                  |                      |                     |                           |        |
|----------------------------------------|-----------------------------|----------------------|---------------------|---------------------------|--------|
| My Applications Apply Online           | Documents Profile           | Enterprise Units Use | ers                 | Welcome MIH               | IIR1 - |
| Stamp Duty E                           | emption Cer                 | tificate             |                     |                           |        |
| Genaral Details                        | 2<br>Financial Deta         | nils F               | 3<br>roduct Details | 4<br>Supporting Documents |        |
| Any modification in th<br>Product Deta | ese fields, Please update y | vour Unit Profile    |                     |                           |        |
| Product Group                          | Product Name                | Product Unit         | Proposed Quantity   | Approximate Value         |        |
|                                        |                             | Tonne                | 12                  |                           |        |
|                                        |                             | No                   | 12                  |                           |        |
| Raw Material D                         | etails                      |                      |                     |                           |        |
| Product Group                          | Product Name                | Unit                 | Proposed Quantity   | Approximate Value         |        |
|                                        |                             |                      |                     |                           |        |
|                                        |                             |                      |                     |                           |        |
|                                        |                             |                      | Pr                  | revious Next              |        |

Figure 9 SDEC Application form (8-14)

• SDEC Product details page for 'Mortgage'

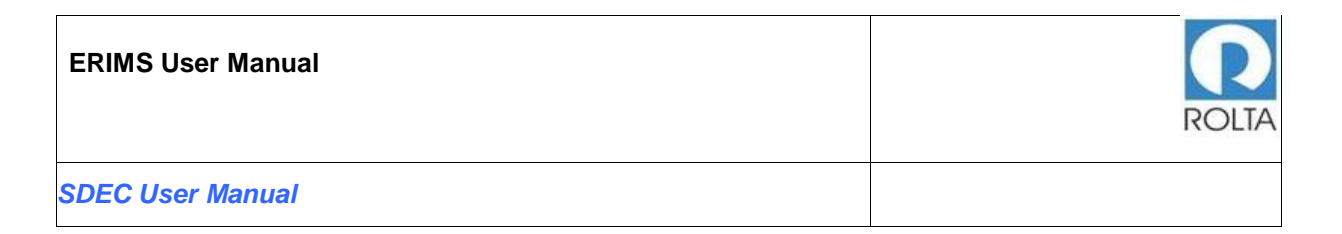

| हिंह<br>महत्वकु सालग Directorate of Industries<br>My Applications Apply Online Documents Profile Enterprise Units Users |                                 |              | Welc                      | ome MIHIR1 -           |
|----------------------------------------------------------------------------------------------------|---------------------------------|--------------|---------------------------|------------------------|
| tamp Duty Exempti                                                                                                    | on Certificate                  |              |                           |                        |
| SDEC Application Mortgage                                                                                               | 2<br>Financial Details Mortgage | Prod         | 3<br>uct Details Mortgage | SDEC Document Mortgage |
| Any modification in these fields, Please up<br>Product Details                                                          | odate your Unit Profile         |              |                           |                        |
| Product Group                                                                                                    | Product Name                    | Product Unit | Proposed Quantity         | Approximate Value      |
|                                                                                                    |                                 | Tonne        | 11                        | £                      |
|                                                                                                    |                                 | No           | 12                        |                        |
| Raw Material Details                                                                                                    |                                 |              |                           |                        |
| Product Group                                                                                                    | Product Name                    | Unit         | Proposed Quantity         | Approximate Value      |
|                                                                                                    |                                 |              |                           |                        |
|                                                                                                    |                                 |              |                           |                        |
|                                                                                                    |                                 |              |                           | Previous Next          |

Figure 10 SDEC Application form (9-14)

• SDEC Product details page for 'Land Purchase'

| म्<br>महा<br>M | ्र<br>सन्द्र शासन Directorate of In<br>y Applications Apply Online                                 | ndustries<br>Documents Profile | Enterprise Units User                            |                             | Welcome MIHI               | R1 - |
|----------------|----------------------------------------------------------------------------------------------------|--------------------------------|--------------------------------------------------|-----------------------------|----------------------------|------|
|                | Stamp Duty Exe<br>D<br>SDEC LandPurchase Application<br>Any modification in thes<br>Product Detail | S Second States                | nancial Details SDEC LandPr<br>your Unit Profile | 3<br>rchase Product Details | 3DEC LandPurchase Document |      |
|                | Product Group                                                                                      | Product Name                   | Product Unit                                     | Proposed Quantity           | Approximate Value          |      |
|                |                                                                                                    |                                | Tonne                                            | 12                          |                            |      |
|                | Raw Material De                                                                                    | tails<br>Product Name          | Unit                                             | Proposed Quantity           | Approximate Value          |      |
|                |                                                                                                    |                                |                                                  |                             |                            |      |
|                |                                                                                                    |                                |                                                  | Pr                          | avious Next                |      |

Figure 11 SDEC Application form (10-14)

| ERIMS User Manual | ROLTA |
|-------------------|-------|
| SDEC User Manual  |       |

### Field Details of Product & Raw Material Details for SDEC

| Field Name           | Description                                         |
|----------------------|-----------------------------------------------------|
| Product Details      | System will auto populate Product details from Unit |
|                      | Profile.                                            |
| Raw Material Details | System will auto populate Raw material details from |
|                      | Unit Profile.                                       |

## **Step 4: Upload Supporting documents**

Purpose: This screen gives provision for uploading required documents like Zone confirmation letter, Plot allotment letter, Project Profile etc.
Menu: Apply Online > Select Unit > Select SDEC > Apply>Financial Details > Next > Product Details> Raw material Details >Next >SDEC Document.

### • SDEC Supporting Document page for Mortgage and Land Purchase

| Directorate of                                                                                                    | Industries                                                                                                    |
|----------------------------------------------------------------------------------------------------|----------------------------------------------------------------------------------------------------|
| Ny kepikakana Kang Suha<br>Stamp Duty E                                                                                                    | kemption Certificate                                                                                                    |
| (1)<br>General Data                                                                                                    |                                                                                                    |
| Supporting [<br>Update for maximum<br>variants and accounted<br>Plane and cocument                                                                                                    | Documents currents in the social that in the scene SNB in size. a so Applicable Passe control takeour more Passe control takeour more Passe control takeour  |
| Document Name                                                                                                    | My Documenta                                                                                                    |
| Low of networks MRS 1<br>Low on an entropy of the Third State of the Third State of the Thi                 | And the Constant of the Second Second |
| 0.send outside MDC1Ls<br>7/12 abstract of land                                                                                                    | ted New V Choose re: No fix chosen                                                                                                    |
| (Lwind in MDC) Offer /<br>Albümint lielter from MD                                                                                                    | C New Choose Fiel No fee doosen                                                                                                    |
| SectorAdvision many<br>SectorAdvision (S. 14)<br>pages (Meression 1) dialy<br>notabet                                                                                                    | Comp Enforthalise sum and V Committee AD NE_As per Update                                                                                                    |
| Project Profile                                                                                                    | Project Profile Volte                                                                                                    |
| Baned Heathcline H can<br>company Theorem of ABD<br>come of Theoremaphica<br>approach to be a supplica-<br>ing and comfortant<br>and and comfortant                                                                                                    | of a log truth V Constraint Address and Address and Ad |
| Phot. Transmission Content (Inc.<br>Transmission of phot) for MIDIC                                                                                                    | New Choose Tail No fe docen                                                                                                    |
| Bank loan - loan samilo<br>from framila indiction                                                                                                    | s hiller New Y Known Table No file chowen                                                                                                    |
| Sale Certificate for error<br>and encode properties<br>take                                                                                                    | adda Tear V Concentration Update                                                                                                    |
| Premission in produces<br>April to the strength<br>Headware 16 Dissipation<br>1 Dissipation 21 Dissipation<br>2 April 2 Dissipation 2 Dissipation 2 Dissipation<br>2 April 2 Dissipation 2 Dissipation 2 Dissipation 2 Dissipation<br>2 April 2 Dissipation 2 Dissipation 2 Diss | ng 10 Tana Concertain far In diseas<br>Reidel<br>Rei                                                                                                    |
| Officer Luttine for Megie / U<br>Project                                                                                                    | Ins New Y Choose Fair No fit chosen                                                                                                    |
| Others                                                                                                    | New Technowrite No file thousan                                                                                                    |
|                                                                                                    | Peulaa Nee                                                                                                    |

Figure 12 SDEC Application form (11-14)

| ERIMS User Manual | ROLTA |
|-------------------|-------|
| SDEC User Manual  |       |
|                   |       |

| Upload the requested documents<br>You can also select a document up | In .PDF format. The document sho    | uld not exceed 5MB in size.     |        |  |
|---------------------------------------------------------------------|-------------------------------------|---------------------------------|--------|--|
|                                                                     | bouded caller non-my bocallent      | 5                               |        |  |
| Please attach documents as Appli                                    | cable                               |                                 |        |  |
|                                                                     | Please upload the documents         | against the highlighted section |        |  |
|                                                                     |                                     |                                 |        |  |
|                                                                     |                                     |                                 |        |  |
| Document Name                                                       | My Documents                        |                                 |        |  |
|                                                                     |                                     |                                 |        |  |
| (Land outside MIDC) Industrial<br>Zone confirmation Certificate     | New •                               | Choose File No file chosen      | Jpload |  |
| from authority/NA Permission for                                    |                                     |                                 |        |  |
| under Section 44A of                                                |                                     |                                 |        |  |
| Maharashtra Land Revenue Code                                       |                                     |                                 |        |  |
| authority where RDP/Draft RDP                                       |                                     |                                 |        |  |
| does not exist                                                      |                                     |                                 |        |  |
| (Land outside MIDC) Latest 7/12                                     | New •                               | Choose File No file chosen      | Jpload |  |
| abstract of land                                                    |                                     |                                 |        |  |
| (Land in MIDC) Offer / Allotment<br>letter from MIDC                | New •                               | Choose File No file chosen      | Jpload |  |
| Calif and fination are understabling                                |                                     |                                 |        |  |
| on Rs.100 stamp paper                                               | Self-certification cum undertakir • | Choose File ASP.NET han.pdf     | Jpload |  |
| (Annexure I) duly notarised                                         |                                     |                                 |        |  |
| Project Profile                                                     | Project Profile •                   | Choose File ASP.NET han.pdf     | Jpload |  |
|                                                                     |                                     |                                 |        |  |
| company/ Power of Attorney in                                       | Project Profile •                   | Choose File ASP.NET han.pdf     | Jpload |  |
| case of Partnership/ Authorizing                                    |                                     |                                 |        |  |
| self certification                                                  |                                     |                                 |        |  |
| Plot Transfer Order (in case of                                     | New                                 | Chasse File No file shasen      | Inload |  |
| transfer of plot) for MIDC                                          | 14044                               |                                 | produ  |  |
| Bank loan - loan sanction letter                                    | New                                 | Choose File No file chosen      | Jpload |  |
| from financial institution                                          |                                     |                                 |        |  |
| Sale Certificate for immovable                                      | New •                               | Choose File No file chosen      | Jpload |  |
| Bank                                                                |                                     |                                 |        |  |
| Permission to purchase                                              |                                     |                                 | Island |  |
|                                                                     |                                     |                                 |        |  |

Figure 13 SDEC Application form (12-14)

#### Field Details:

- 1. In this step, user needs to upload required supporting document for the application.
- 2. User needs to select Document Name then click on "Choose File" button to select specific file from System folder.
- 3. Once file is selected then user needs to click on Upload button. It will take some time to upload the document.
- 4. Only PDF document of 5 MB size is accepted by ERIMS Application.
- 5. If user needs to upload multiple documents under same heading e.g. various IEM/ NA Permissions etc. then it can be uploaded in one single PDF file. If the files are uploaded separately, the system will automatically delete the earlier file.
- 6. Once all documents are uploaded then user needs to click on next button.

| ERIMS User Manual | ROLTA |
|-------------------|-------|
| SDEC User Manual  |       |

### 1.4 Step 5: Review/Edit details filled and submit the application

Purpose: This screen gives provision of reviewing and editing the details filled by user for confirmation. Once confirmed, user can submit application form.
Menu: Apply Online > Select Unit > Select SDEC > Apply>Financial Details > Next > Product Details> Raw material Details >Next >SDEC Document> Review

### • SDEC Review page for Mortgage and Land Purchase

| ्रास्तप्र सासन Directorate of Industrie<br>My Applications Apply Online Documen<br>Stamp Duty Exempti | The page at 172.16.93.252:7729 says: × Do You want Submit SDEC Application? OK Cancel ON Certificate | welcome MIHIR1 - |
|----------------------------------------------------------------------------------------------------|----------------------------------------------------------------------------------------------------|------------------|
| Review<br>Profile Details                                                                             |                                                                                                    | Edit 💽           |
| Financial Details                                                                                     |                                                                                                    | Edit +           |
| Product Details Supporting Documents                                                                  |                                                                                                    | Edit +           |
|                                                                                                    |                                                                                                    | Submit           |

Figure 14 SDEC Review page (13-14)

#### Field Details:

- 1. User needs to check all the details entered in application by clicking on '+' icon.
- 2. If user wants to update any data, user can click on "Edit" button.
- 3. If all data is correct then user needs to click on submit button for application submission.
- 4. Once Application is submitted then it will go to Dol (Directorate of Industries) workflow for approval.

| ERIMS User Manual | ROLTA |
|-------------------|-------|
| SDEC User Manual  |       |

- 5. If any issues are identified by the department then they can raise query for further clarification.
- 6. User can track the application status on Dashboard in Progress section.

# Step 6: Receive the acknowledgement of the application submitted

**Purpose:** This page issues acknowledgement of successful submission of SDEC application.

Menu: Apply Online > Select Unit > Select SDEC > Apply>Financial Details > Next

> Product Details > Raw material Details > Next >SDEC Document> Review > Acknowledgement

### • SDEC Acknowledgement for Mortgage and Land Purchase

| <u>-</u><br>महाराष्ट्र | ।<br>शालन Directorate of Industries                                                                                                    | were und                                                                         |
|------------------------|----------------------------------------------------------------------------------------------------|----------------------------------------------------------------------------------|
| My A                   | pplications Apply Online Documents Profile Enterprise Units Users                                                                                                    | Welcome MIHIR1 +                                                                 |
|                        | Thank you                                                                                                    |                                                                                  |
|                        | Your Application for " Stamp Duty Exemption Certificate " has been submitted successfully and Application Aci<br>your registered email id i.e. nikhil_gs007@rediffmail.com Please ensure that you configure your Spam filter to<br>departmentemail@maharashtra.gov.in " into your email inbox. Your Stamp Duty Exemption Certificate will be<br>registered email id once it gets approved by the competent authority.<br>In order to track the status of application please visit your "Åpplication Dashboard". | knowledgement will be sent to<br>allow e-mail from °<br>e emailed to you on your |
|                        | Application Summary<br>Reference Number: Thane/SDEC/New/Micro/2015/00832<br>Applied on : 27/10/2015                                                                                                    |                                                                                  |
|                        | Print Acknowledgem                                                                                                    | nent Download PDF                                                                |

Figure 15 SDEC Acknowledgment Page (14-14)

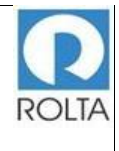

Note: After final stage of approval, User receives the Certificate of approval.

| GOVERNMENT OF MAHARASHTRA<br>महाराष्ट्र शासन<br>DIRECTORATE OF INDUSTRIES<br>उद्योग संचालनालय                                                                                                    |
|----------------------------------------------------------------------------------------------------|
| No.DVPSI-2013/New/W/s. SHRINIWAS SPINTEX IND. PVT.LTD./SDECNo.00017/2015<br>হিনাক:07/10/2015                                                                                                    |
|                                                                                                    |
| प्रमुद्यामुद्रामुद्रामुद्रामुद्रामुद्रा अ<br>M/s. SHRINWAS SPINTEX IND. PVT.LTD., हा उद्योग घटक Survey No.33/1,Tambhari, तालुका<br>- Hinganghat, जिल्हा - Wardha (एकूण जमीन क्षेत्र 20400 हेक्टर आर) येथे नवीन उद्योग प्रस्थापित करीत<br>आहे. सदर घटकांस महाराष्ट्र मुद्रांक शुल्क अधिनियम-१९५८ अंतर्गत शासन अधिसूधना क. मुद्रांक-२०१३/अनी.सं.का९८<br>प्र.क २३७/म-१,दिनांक १४.०९.२०१३ अंतर्गत अनुसूधीतील अनुक्रमांक १ नुसार "जवीन उद्योग घटक" म्हणून प्रमाणित<br>करण्यात येत आहे.<br>सदर मुद्रांक शुल्क सवलत प्रमाणपत्र हे घटकांस मंजूर केलेल्या एकूण रु 3500 लाख एवढया दीर्घ मुद्रतीच्या<br>कर्जासाठी महाराष्ट्र मुद्रांक शुल्क अधिनियम -१९५८ (१९५८ या अधिनियम ६०) यांचे कलम ९ घ्या खंड (अ) प्रमाणे |
| (अनुप्खेद ६ खातील) तारण, गहाण व हक्कनिशेप ठेव संतेख, (अनुप्खेद ३३ खातील) गहाण मालमतेवर अधिक भार                                                                                                    |
| लादणारा तलख जाग्ण (जनुभ्यद ४० खाताल) गहाणा गतलखानण्यादत करणताठा दण्यात यत जाह.<br>सोबत जोडलेल्या प्रपत्रातील माहिती दस्तऐवज निष्पादित केल्यानंतर तात्काळ या कार्यालयास सादर करावी.                                                                                                    |
| NITIN PATEL                                                                                                    |
| अतिरिक्त उद्योग संघालक<br>मुख्य कार्यालय, Mumbai                                                                                                    |
| <u>कार्याव्याचा प्रताः</u><br>M/s. SHRINIWAS SPINTEX IND. PVT.LTD.,                                                                                                    |
| 124,walls street, goregaon , Mumbai Suburban,<br>लाजुका - Mumbai Suburban, जिल्हा - Mumbai Suburb ,400063.                                                                                                    |
| <u>अतरबाजाना पता २</u><br>M/s. SHRINIWAS SPINTEX IND. PVT.LTD.,<br>Survey No.33/1,Tambhari,<br>लाजुका - Hinganghat, जिल्हा - Wardha ,400000.                                                                                                    |
| <u>प्रतः:-</u><br>1) जिल्हा सह निबंधक तथा मुद्रांक जिल्हा अधिकरी, Wardha.<br>2) महाव्यवस्थापक, जिल्हा उद्योग केंद्र, Wardha.                                                                                                    |
| Directorate of Industries, II Floor, New Administrative Building, Opposite Mantraiaya, Madam Carna<br>Road,Mumbai – 400032.<br>दूरायानी: (022) 22028100 / (022) 22023584 E-mail: dipsi@maharashtra.gov.in<br>फॅक्स्स नंबर: (022) 22026826                                                                                                    |

Figure 16 SDEC Certificate Format

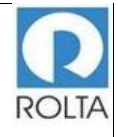

### महाराष्ट शासन DIRECTORATE OF INDUSTRIES उदयोग संचालनालय No.DVPSI-2013/New/M/s. PARASON MACHINERY INDIA PVT.LTD./SDEC No.00820/2015 दिनांक: 08/10/2015 प्रमाण प्रत M/s. PARASON MACHINERY INDIA PVT.LTD. ,हा उदयोग घटक Plot No.W-16, MIDC Chikalthana,Chincholi ,तालका - Aurangabad, जिल्हा - Aurangabad (एकण जमीन क्षेत्र 980 पौ.मी.) येथे नवीन उदयोग प्रस्थापित करीत आहे. सदर घटकास महाराष्ट्र मुद्रांक शुरुक अधिनियम-१९५८ अंतर्गत शासन अधिमुचना क. मुद्रांक-२०१३/अमौ.सं.क १९ /प्र.क २३५ (२)/म-१, दिमांक ४.०९.२०१३ अंतर्गत अनुसुधीतील अनुक्रमांक १ नुसार "तवीन उद्योग घठक" म्हणून प्रमाणित करण्यात येत आहे. सदर मुद्रांक शुल्क सवलत प्रमाणपत्र हे उपरोल्लेखित गट क्रं W-16 (एकूण जमीन क्षेत्र 980 चौ.मी.) च्या आडेपट्टा कराराचे हस्तांतरणासाठी महाराष्ट्र मुद्रांक शुल्क अधिनियम - १९५८ (१९५८ चा अधिनियम ६०) यांचे कलम ९ च्या खंड (अ) प्रमाणे (अनुच्छेद ६० खालील) आडेपट्ट्याचे हस्तांतरण निष्पादित करणेसाठी देण्यात येत आहे. सोबत जोडलेल्या प्रपत्रतील माहिती दस्तऐवज निष्पादित केल्यानंतर तात्काळ या कार्यालयास सादर करावी. NITIN PATEL अतिरिक्त उदयोग संचालक मुख्य कार्यालय, Mumbai कार्यावयाचा पत्ता :-M/s. PARASON MACHINERY INDIA PVT.LTD., 124,walls street, goregaon , Mumbai Suburban, तालका - Mumbai Suburban, जिल्हा - Mumbai Suburb, 400063. कारकाल्याचा पता :-M/s. PARASON MACHINERY INDIA PVT.LTD., Plot No.W-16, MIDC Chikalthana, Chincholi, ताबुका - Aurangabad, जिल्हा - Aurangabad, 421322.

GOVERNMENT OF MAHARASHTRA

1) जिल्हा सह निबंधक तथा मुद्रांक जिल्हा अधिकारी, Aurangabad. 2) महाव्यवस्थापक, जिल्हा उद्योग केंद्र, Aurangabad. निवड नस्ती (मुद्रांक शुल्क प्रमाणपत्र), साप्रोयो शाखा, मुख्यालय, मुंबई.

प्रत :-

Directorate of Industries, Il Floor, New Administrative Building, Opposite Mantralaya, Madam Cama Road,Mumbal – 400032. दरायली: (022) 22028100 / (022) 22023584 E-mail: dipsi@maharashtra.gov.in फॅक्स नंबर: (022) 22026826

Figure 17 SDEC Certificate Format

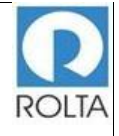

| GOVERNMENT OF MAHARASHTRA                                                                             |
|----------------------------------------------------------------------------------------------------|
| महाराष्ट शासन                                                                                         |
| DIRECTORATE OF INDUSTRIES                                                                             |
| उटगोग पंचायनावग                                                                                       |
| স্থ্যাগ র্থালনাল্য                                                                                    |
| No.DI/PSI-2013/Exp/M/s. SANDHAR TECHNOLOGIES LTD./SDEC No.00017/2015                                  |
| दिनांक: 12/10/2015                                                                                    |
|                                                                                                    |
| प्रसाणपत्र                                                                                            |
| M/s. SANDHAR TECHNOLOGIES LTD., রা রহবৌন ঘতক PLOT No.1-10, Khed City                                  |
| DTA,Khed, तालुका -Khed, जिल्हा -Pune (एकण जमीन क्षेत्र 22970 चौ.मी.) येथे विस्तारीकरण करीत आहे.       |
| सदर घटक महाराष्ट्र महांक शल्क अधिनियम-१९५८ अंतर्गत शासन अधिसणना क. महांक                              |
| २०१३/अनी.सं.इ१९/प्र.इ.२३%/म-१ दिलांक १४.०५.२०१३ अंतर्गत अनसपीतील अनकमांक १ नसार "विश्तारीकरण          |
| उदयोग घटक' म्हणून प्रमाणित करण्यात येत आहे.                                                           |
| सदर मुद्रांक शुल्क सवलत प्रमाणपत्र सोबत जोडलेल्या अनुसुची 'अ' मधील जमिनीच्या (एकुण जमिन क्षेत्र       |
| 22970 चौ.मी.) खरेदीकरीता महाराष्ट्र मुद्रांक शुल्क अधिनियम १९५८ (१९५८ चा अधिनियम क्र. ६०) यांचे कलम   |
| ९ च्या खंड (अ) प्रमाणे (अनुच्छेद २५ खालील) अभिहरतांतरणपत्र निष्पादित करणेशाठी देण्यात येत आहे.        |
| रोबत जोडलेल्या प्रपत्रतील माहिती दस्तऐवज निष्पादित केल्यानंतर तात्काळ या कार्यालयास सादर              |
| करावी.                                                                                                |
| NITIN DATE!                                                                                           |
| असिरिकर स्टर्भय संगलक                                                                                 |
| सहय संयोगय, Mumbai                                                                                    |
|                                                                                                    |
| whereas we .                                                                                          |
| N/2 SANDHAD TECHNOLOGIES ITD                                                                          |
| 124 walls street corector Mumbal Suburban                                                             |
| TETET - Mumbal Suburban 12297 - Mumbal Suburb 400063                                                  |
| anger - Manibar Subarban, Inter - Manibar Subarb, 40000.                                              |
| कारकान्याचा प्रसाः:-                                                                                  |
| M/s SANDHAR TECHNOLOGIES LTD                                                                          |
| PLOT No.I-10, Khed City DTA.Khed, Khed,                                                               |
| तालका - Khed, जिल्ला - Pune, 225662.                                                                  |
|                                                                                                    |
| प्रत >                                                                                                |
| 1) जिल्हा सह निबंधक तथा मदांक जिल्हा अधिकारी, Pune.                                                   |
| 2) महाव्यवास्थापक, जिल्हा उदयोग केंद्र, Pune.                                                         |
|                                                                                                    |
|                                                                                                    |
|                                                                                                    |
|                                                                                                    |
| Directorate of Industries, Il Floor, New Administrative Building, Opposite Mantralaya, Madam Cama     |
| ново,митові — 400032.<br>2012 л. (022) 22028100 / (022) 22023584 — E-maili : dissi@maharashira.oov.in |
|                                                                                                    |

पॅक्स नंबर : (022) 22026826

Figure 18 SDEC Certificate Format